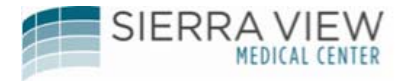

# Workforce Absence Manager Manager's User Guide

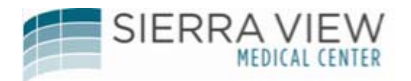

## **Table of Contents**

| Purpose of using Absence Manager for Attendance                   |   |
|-------------------------------------------------------------------|---|
| What is our Attendance and Punctuality Policy?3                   |   |
| Current Guidelines for Corrective Action3                         |   |
| No Call No Show4                                                  |   |
| Repetitive Written Warnings and Final Warnings5                   |   |
| How does Kronos track these occurrences?5                         |   |
| What triggers an occurrence in Kronos?6                           | , |
| How to access the Attendance Workspace7-8                         | 3 |
| How to access an employee's attendance editor to view occurrences | ) |
| About the Attendance Editor11                                     | I |
| To edit or excuse an occurrence after Payroll has Signed Off      | 3 |
| To add an occurrence after Payroll has Signed Off14-16            | ; |
| Action Details to view Notifications for Disciplinary Actions     |   |
| Manually Applying the Attendance Policy Rules                     | 5 |

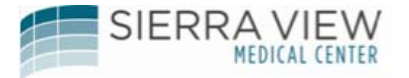

#### Purpose of using Absence Manager for Attendance

The workforce Absence Manager solution is an advanced employee absent tracker to track attendance occurrences. It automates and streamlines our attendance policies so that you as the Manager can enforce organizations' rules consistently and control the costs, risks, and lost productivity associated with your employees' absenteeism. Absence Manager notifies you as the Manager when employees approach or reach designated attendance thresholds with appropriate documents via your email inbox.

#### What is our Attendance and Punctuality Policy?

Absence Occurrence is a failure to report to work on a scheduled day and time due to personal reasons, illness and/or family matter.

Absences related to leave of absence, Intermittent FMLA, PSL, or worker's compensation will NOT be counted as an absence occurrence.

Partial Absence Occurrence – is arriving at work late or leaving work early without written or verbal supervisory approval. Arriving at work late is defined as clocking in any time after the employee's scheduled start of shift. This also includes coming back late from a meal period.

#### **Current Guidelines for Corrective Action**

The following guidelines are to be followed for absence occurrences

| 5 occurrences | Verbal, Documented    |
|---------------|-----------------------|
| 6 occurrences | Written Warning       |
| 7 occurrences | Final Written Warning |
| 8 occurrences | Termination           |

To be considered for disciplinary action, the absence occurrence must have occurred during the last **rolling 12-month period.** Any occurrences prior to this time frame will not be considered.

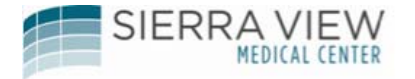

#### **No Call No Show**

When an employee does not show up to work on a scheduled shift AND does not call in, Director or Manager will add the following paycode (with zero hours) to the employee's timecard for the day that the employee did not show nor called:

## Example:

| Timecard   Schedule           | e   People   Reports   More | •                       |
|-------------------------------|-----------------------------|-------------------------|
| TIMECARD<br>Last Saved: 12:44 |                             | Name & ID<br>Time Peric |
| Save Action                   | s▼ Punch▼ Amount▼ /         | Accruals  Comment       |
| Date                          | Pay Code                    | Amount                  |
| 🗙 去 Sat 3/21                  |                             | ▼                       |
| 🗙 🔄 Sun 3/22                  |                             | •                       |
| 🗙 🔄 Mon 3/23                  | This Day Approved           | ▼ 1.0                   |
| 🗙 🛓 Mon 3/23                  | DAVOODE                     | •                       |
| 🗙 🛓 Tue 3/24                  | PAYCODE                     | -ZERO HOURS             |
| 🗙 去 Wed 3/25                  |                             | V V                     |
| 🗙 去 Thu 3/26                  | NO CALL NO SHOW             | ) (+ 0.0 )              |
| X 🔄 Fri 3/27                  |                             | •                       |

The following guidelines are to be followed for a "No Call No Show"

| 1 NCNS Occurrence  | Final Written |
|--------------------|---------------|
| 2 NCNS Occurrences | Termination   |

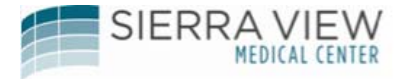

#### **Repetitive Written Warnings and Final Warnings**

Upon **receiving the third corrective action** for EITHER a "Written Warning" for 6 occurrences OR a "Final Written Warning" for 7 occurrences <u>within a rolling twelve (12)</u> <u>month period</u>, the employee will be subject to **termination** of employment.

#### Example:

An employee who received the following within a rolling twelve (12) month period:

Written Warning for 6 occurrences Final Written Warning for 7 occurrences Final Written Warning for 7 occurrences

3 corrective actions with either a written or final written warning within a rolling twelve (12) month period = TERMINATION

#### How does Kronos track these occurrences?

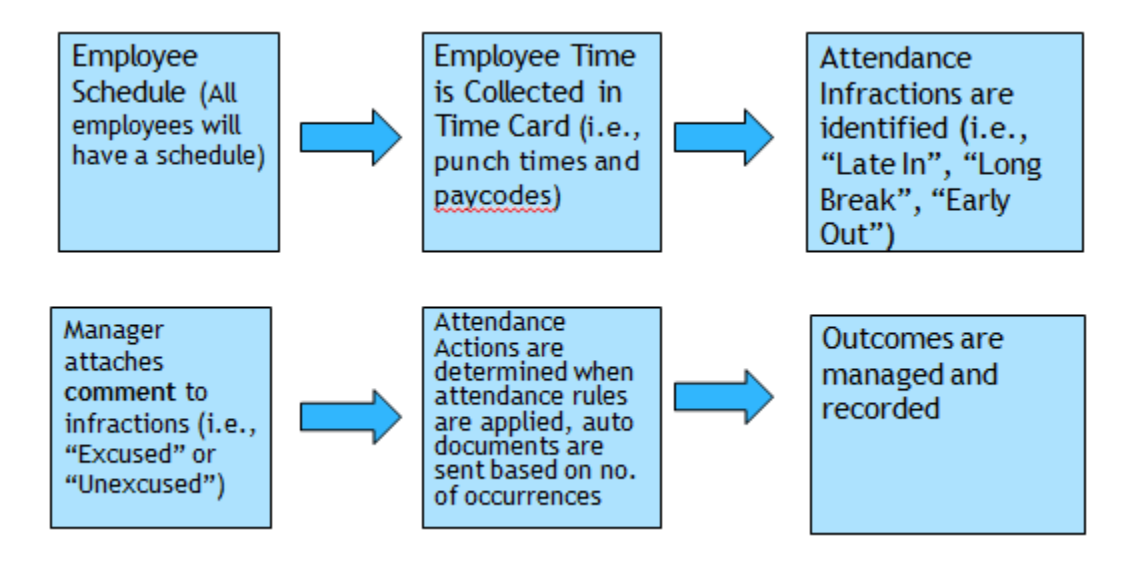

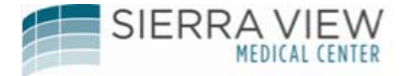

## What triggers an occurrence in Kronos?

| Time Card Transactions                                          | Attendance Event                                                                                                    | Absence Value<br>(Occurrence) |
|-----------------------------------------------------------------|----------------------------------------------------------------------------------------------------|-------------------------------|
| "Late In" infraction with comment "Unexcused".                  | Late In - (only applies if the<br>employee clocks in 8 minutes or<br>later after start of scheduled<br>shift.)                                                            | 0.5                           |
| "Early Out" infraction with comment "Unexcused".                | Early Out - (only applies if the<br>employee clocks out 8 minutes or<br>earlier before end of scheduled<br>shift.)                                                        | 0.5                           |
| "Long Break" infraction<br>with comment<br>"Unexcused".         | Long Break <i>(when meal period is 38 minutes or greater)</i>                                                                                                    | 0.5                           |
| Pay Code "VAC-HOL -<br>Absent" with a schedule<br>for that day. | Absence (A <u>full</u> shift missed,<br>employee calls in sick for self or for<br>an unexpected event)                                                                    | 1.0                           |
| Pay Code "PD PT Absent"<br>with a schedule for that<br>day.     | Part time or Per Diem Absence (A<br><u>full</u> shift missed, employee calls in<br>sick for self or for an unexpected<br>event)                                           | 1.0                           |
| Pay Code "EXEMPT FULL<br>OCC".                                  | Absence (A full shift missed,<br>employee calls in sick for self or for<br>an unexpected event). Used for<br>Exempt employees.                                            | 1.0                           |
| Pay Code "HALF OCC"                                             | This paycode will trigger half (0.5) of an occurrence. Used in the event that the employee does not have enough PSL hours to cover the entire full shift that was missed. | 0.5                           |

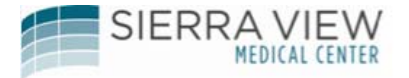

## How to access the Attendance Workspace

From "Workspaces", click on "Attendance":

| C Kronos WORKFORCE CENTRAL(R) - Windows I       | nternet Explorer                         |                                       |
|-------------------------------------------------|------------------------------------------|---------------------------------------|
| COO - E http://svi-kroncs63-test.sierraview.com | /wfc/applications/navigator/Navigator.do | 🖌 🗲 🔀 Google                          |
| File Edit View Favorites Tools Help             | 🗙 📆Cunvert 🔻 🚮 Select                    |                                       |
| 🖕 Favuriles 🛛 🚔 😇 Suggested Sites 🔻 🔊 Web Slice | Gallery 🔻                                |                                       |
| Kronos WORKFORCE CENTRAL(?)                     |                                          | 🦄 🔻 🔊 🕐 🖃 👘 👻 Page 👻 Safety 👻 Tools 👻 |
| KRONOS SUPELSER<br>Sign Dut                     | . 🦉 🔛 😣                                  | [1 of 10 Items]                       |
| The Genies                                      |                                          | Attendance<br>• Workspaces            |

Next, the following screen should appear:

This is the Attendance Workspace

| 🕈 My Genies                         | • A        | ttendance                  |                 |                                 |                   |                      |                |                              |                  |                             |
|-------------------------------------|------------|----------------------------|-----------------|---------------------------------|-------------------|----------------------|----------------|------------------------------|------------------|-----------------------------|
| Attendance 👻                        |            |                            |                 |                                 |                   |                      |                |                              |                  | 1                           |
| Back to Attend                      | lance      |                            |                 |                                 |                   |                      |                |                              |                  |                             |
| ATTENDANCE<br>Last Refreshed: 13:49 | 9          |                            | Show            | All Home<br>Previous Pay Period | ▼ E               | lit<br>efresh        |                |                              |                  |                             |
| Actions <b>*</b> Punch *            | • Amount • | Accruals <b>*</b> Schedule | ▼ Approvals ▼ P | ayroll Prep 🔻 Perso             | on 🔻 Attendance 🔻 | Leave 🔻              |                |                              |                  |                             |
| Name                                | 14         | ID                         | Hire Date       | Last<br>Apply Rules<br>Date     | Occurrences       | Attendance<br>Action | Action<br>Date | Action<br>Recognized<br>Date | Action<br>Status | Action<br>Completed<br>Date |
|                                     |            |                            |                 |                                 |                   |                      |                |                              |                  |                             |
|                                     |            |                            |                 |                                 |                   |                      |                |                              |                  |                             |
|                                     |            |                            |                 |                                 |                   |                      |                |                              |                  |                             |
|                                     |            |                            |                 |                                 |                   |                      |                |                              |                  |                             |
|                                     |            |                            |                 |                                 |                   |                      |                |                              |                  |                             |
|                                     |            |                            |                 |                                 |                   |                      |                |                              |                  |                             |
|                                     |            |                            |                 |                                 |                   |                      |                |                              |                  |                             |
|                                     |            |                            |                 |                                 |                   |                      |                |                              |                  |                             |

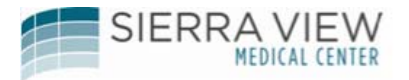

The following table explains the types of information in the Attendance Workspace.

| Field Name             | Description                                                                                                    |
|------------------------|----------------------------------------------------------------------------------------------------|
| Last Applied Rule Date | The date up to which attendance policy rules were last applied.                                                                                                    |
| Occurrences            | The current total of the occurrences balance within the last 12 months.                                                                                                    |
| Attendance Action      | An activity performed by the organization to discipline or reward an employee.<br>Example: Suspension                                                                                                    |
| Action Date            | The date on which the employee incurred the behavior that launched the action.                                                                                                    |
| Action Recognize Date  | The date on which the action was processed and recognized by the system.<br>Example: An employee incurs PTO-Absent on 3/1/2014 which triggers the<br>action Written Warning. The Attendance rules are applied on 3/3/2014. The<br>Action Date is 3/1/2014 and the Action Recognize Date is 3/3/2014. |
| Action Status          | Displays the current status of the action. This is especially important if you are responsible for monitoring disciplinary actions.<br>Example: Initiated or Completed                                                                                                    |
| Action Completed Date  | The date on which the action was carried out, such as delivering a verbal warning to an employee. This is especially important if you are responsible for documenting the date on which the disciplinary action was carried out.                                                                     |

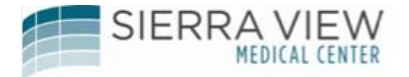

How to access an employee's attendance editor to view occurrences

Select the employee's name in the Attendance Workspace, and click on "Go To", then select and click on "Attendance Editor":

|                    |                   | @ At     | tendance | C2   X          |                             |                |                      |                |                                        |                                 |                           |                     |        |
|--------------------|-------------------|----------|----------|-----------------|-----------------------------|----------------|----------------------|----------------|----------------------------------------|---------------------------------|---------------------------|---------------------|--------|
| Attenda            | ance              |          |          |                 |                             |                |                      |                |                                        |                                 |                           |                     | E      |
| ttendanc           | ce                |          |          |                 |                             |                |                      | Lo             | aded 8:04 Previo                       | us Pay Period                   | •                         | All Home            | • Edit |
| Select All<br>Rows | Column Filter     | 2        | a Oga -  | Accruais Approv | al Schedule                 | ? -<br>Absence |                      |                | Select the e<br>"Go To" and<br>Editor" | mployee, the<br>d click on "Att | n click on<br>endance     | Refresh             | Go To  |
|                    | Name              | W<br>Тур | ID       | Hire Date       | Last<br>Apply Rules<br>Date | Occurren*      | Attendance<br>Action | Action<br>Date | Action<br>Recognized<br>Date           | Action<br>Status                | Action<br>Complet<br>Date | Previous Pay Period |        |
| LOPEZ,             | FABIAN            | P_       | 0006833  | 8/14/2017       | 2.715                       |                |                      |                |                                        |                                 |                           | ✓ Go to widget      |        |
| GONZAL             | LEZ, MODESTO      | F        | 0006819  | 8/14/2017       |                             |                |                      |                |                                        |                                 |                           | Timecards           | ^      |
| STROME             | ENGER, CAROLYN    |          | 91164    | 1/24/2017       |                             |                | n/a                  | n/a            | n/a                                    | n/a                             | n/a                       | Timecard Exceptions |        |
| EALA, LI           | ILIBETH           | F        | 0006812  | 8/07/2017       |                             |                |                      |                |                                        |                                 |                           | My Timecard         |        |
| DURAN-             | HERNANDEZ, SILVIA | P_       | 0006832  | 8/14/2017       |                             |                |                      |                |                                        |                                 | $\rightarrow$ (           | Attendance Editor   |        |
| LOPEZ,             | ASHLYN            | F        | 0006813  | 8/07/2017       |                             |                |                      |                |                                        |                                 |                           | Rule Analysis       | ~      |
| DANIELS            | S, GENIE          | P_       | 0006808  | 8/07/2017       |                             |                |                      |                |                                        |                                 |                           | + Go to workspace   |        |
| TRUBILL            | LA, KATRINA       | F        | 0006817  | 8/07/2017       |                             |                |                      |                |                                        |                                 |                           |                     |        |
| COX, JA            | NA.               | P_       | 0006831  | 8/15/2017       |                             |                |                      |                |                                        |                                 |                           |                     |        |
| CORPLIZ            | 7 AH FEN          | F        | 0006814  | 8/07/2017       |                             |                |                      |                |                                        |                                 |                           |                     |        |

Next, click in the "Time Period" field and select "Range of Dates":

-

Back to Attendance

Person & Id

| SUMMARY          | CALENDAR                                                                  | INCIDENTS     | ACTION DE          | TAILS DOCUM    | ENTS  | AUDITS        |                 |
|------------------|---------------------------------------------------------------------------|---------------|--------------------|----------------|-------|---------------|-----------------|
| Refresh          | Add Event → A                                                             | Add Manual Ac | justment →         | Edit ⇒ Delet   | e Ap  | ply Rules Vie | w               |
| Processed th     | rough 3/07/2015                                                           |               |                    |                |       |               |                 |
| Time Period      | Previous Pay Period                                                       | 3/0           | 8/2015 – 3/21/2015 | Apply          |       |               |                 |
| Day              | Next Pay Period                                                           |               | Actual Amount      | Balance Change | Total | Balance Type  | Shift Start Tir |
| This table curre | Previous Schedule Perio<br>Current Schedule Perio<br>Next Schedule Period | bd            |                    |                |       |               |                 |
|                  | Today<br>Yesterday<br>Week To Date                                        |               |                    |                |       |               |                 |
| (                | Last Week<br>Specific Date<br>Range of Dates                              |               |                    |                |       |               |                 |

Enter the "Range of Dates" (normally, it is practical to see the last 12 months since we are on a "*rolling*" 12 month policy), then click on "Apply". This will allow you to see all of the occurrences for the last 12 months:

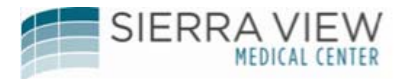

|                           | Attendance                                                  |
|---------------------------|-------------------------------------------------------------|
| Attendance 👻              |                                                             |
| Back to Attendance        |                                                             |
|                           |                                                             |
| ATTENDANCE EDIT           | OR Person & Id                                              |
|                           | T O O O O O O                                               |
| SUMMARY CALENE            | DAR INCIDENTS ACTION DETAILS DOCUMENTS AUDITS               |
| Refresh Add Event         | -⇒ Add Manual Adjustment -⇒ Edit -⇒ Delete Apply Rules View |
|                           |                                                             |
| Processed through 3/07/2  | /015                                                        |
| Time Period Range of Date | es 🗸 3/28/2014 🗰 3/28/2015 🗰 🗛 Apply                        |
|                           |                                                             |

Next, you will see in detail, all of the occurrences within the "Range of Dates" that you have selected:

| ATTE   | NDAN                                                                                                    | CE EDITOR  | र                                | Person & I | d      |       |              |                  |                                          |     |  |  |  |  |
|--------|----------------------------------------------------------------------------------------------------|------------|----------------------------------|------------|--------|-------|--------------|------------------|------------------------------------------|-----|--|--|--|--|
| SUM    | SUMMARY         CALENDAR         INCIDENTS         ACTION DETAILS         DOCUMENTS         AUDITS           Potents         Add Honoral Adjunctorents         Edit 63         Doclates         Apply Palace         Normal |            |                                  |            |        |       |              |                  |                                          |     |  |  |  |  |
| Refre  | Refresh Add Event → Add Manual Adjustment → Edit → Delete Apply Rules View                                                                                                    |            |                                  |            |        |       |              |                  |                                          |     |  |  |  |  |
| Proces | Processed through 3/07/2015<br>Time Period Range of Dates                                                                                                    |            |                                  |            |        |       |              |                  |                                          |     |  |  |  |  |
|        |                                                                                                    |            |                                  |            |        |       |              |                  |                                          |     |  |  |  |  |
|        | Day                                                                                                    | Date       | Eveni/Fallen/Action              | Amount     | Change | Total | balance rype | Shint Start Time | Source Policy                            | Fei |  |  |  |  |
|        | Thu                                                                                                    | 4/24/2014  | Absent                           |            |        |       |              |                  |                                          |     |  |  |  |  |
|        | Thu                                                                                                    | 4/24/2014  | Absent Counted                   |            | 1.0    | 1.0   | Occurrences  |                  | Historical-Occurrences-<br>Calendar Days |     |  |  |  |  |
|        | Sun                                                                                                    | 8/10/2014  | 'Ignore Timecard Data'<br>Marker |            |        |       |              |                  |                                          |     |  |  |  |  |
|        | Thu                                                                                                    | 12/18/2014 | Absent                           |            |        |       |              |                  |                                          |     |  |  |  |  |
|        | Thu                                                                                                    | 12/18/2014 | Absent Counted                   |            | 1.0    | 2.0   | Occurrences  |                  | Occurrences-Scheduled<br>Days            |     |  |  |  |  |

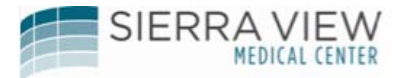

## **About the Attendance Editor**

The following table explains the types of information in the Attendance Editor.

| Field Name           | Description                                                                                                    |
|----------------------|----------------------------------------------------------------------------------------------------|
| Date                 | The date on which the employee incurred the event, pattern or action                                                                                    |
| Event/Pattern/Action | The attendance event, attendance pattern or attendance action that the employee incurred.                                                               |
|                      | Example: No Call No Show                                                                                                    |
| Actual Amount        | The amount of time that the employee was early or tardy.                                                                                                |
|                      | Example: 0:50 (30 mins) or 0.0833 (5 mins)                                                                                                    |
| Balance Change       | The number of points, occurrences that the employee incurred as a result of the attendance event, pattern or action                                     |
|                      | Example: 0.5 or 1.0                                                                                                    |
| Total                | The total balance of occurrences within the last 12 months.                                                                                             |
|                      | Example: 6.0                                                                                                    |
| Balance Type         | The type of units that represent what the balance is tracking. Balances is based on occurrences.                                                        |
|                      | Example: Occurrences                                                                                                    |
| Shift Start Time     | The employee's scheduled shift start time.                                                                                                    |
|                      | Example: 730                                                                                                    |
| Source Policy        | Link that provides information on the attendance policy rule that generated the attendance event, pattern or action when attendance rules were applied. |

## To edit or excuse an Occurrence after Payroll has Signed-Off

Check the box next to the Occurrence that you want to edit, and then click on "Edit":

| TTE                                                              | NDAN  | CE EDITO    | र                                | Person & le      | d                 |        |              |                  |                                          |  |  |  |
|------------------------------------------------------------------|-------|-------------|----------------------------------|------------------|-------------------|--------|--------------|------------------|------------------------------------------|--|--|--|
| SUM                                                              | IMARY | CALENDA     | R INCIDENTS                      | ACTION DETAIL    | S DOCUM           | IENTS  | AUDITS       |                  |                                          |  |  |  |
| Refr                                                             | esh   | Add Event ⇒ | Add Manual Adjust                | tment 🔿 🛛 Edi    | t ⇒) Delei        | te 🛛 🗛 | pply Rules   | View             |                                          |  |  |  |
| Processed through 3/07/2015                                      |       |             |                                  |                  |                   |        |              |                  |                                          |  |  |  |
| Processed through 3/07/2015                                      |       |             |                                  |                  |                   |        |              |                  |                                          |  |  |  |
| Time Period Range of Dates V 3/28/2014 IIII 3/28/2015 IIII Apply |       |             |                                  |                  |                   |        |              |                  |                                          |  |  |  |
|                                                                  | Day   | Date 🛆      | Event/Pattern/Action             | Actual<br>Amount | Balance<br>Change | Total  | Balance Type | Shift Start Time | Source Policy                            |  |  |  |
| •)                                                               | Thu   | 4/24/2014   | Absent                           |                  |                   |        |              |                  |                                          |  |  |  |
|                                                                  | Thu   | 4/24/2014   | Absent Counted                   |                  | 1.0               | 1.0    | Occurrences  |                  | Historical-Occurrences-<br>Calendar Days |  |  |  |
|                                                                  | Sun   | 8/10/2014   | 'Ignore Timecard Data'<br>Marker |                  |                   |        |              |                  |                                          |  |  |  |
|                                                                  | Thu   | 12/18/2014  | Absent                           |                  |                   |        |              |                  |                                          |  |  |  |
| _                                                                | Thu   | 12/18/2014  | Absent Counted                   |                  | 1.0               | 2.0    | Occurrences  |                  | Occurrences-Scheduled                    |  |  |  |

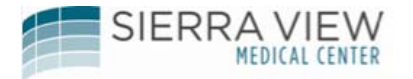

Go to the "Event" field, and change this field to the proper event (i.e., "Absent No Occurrence" or "Late In Excused", etc.):

Click on "Save & Return":

| My Genies           | Attendance          |                                                                                                    |
|---------------------|---------------------|----------------------------------------------------------------------------------------------------|
| tendance 👻          |                     |                                                                                                    |
| Back to Attendanc   | e                   |                                                                                                    |
| DIT ATTENDANC       | EEVENT              | Person & Id                                                                                                    |
| Refresh Save (      | Save & Return Retur | n                                                                                                    |
| becaused through 28 | 7/2045              | -                                                                                                    |
| rocessed unough 5/  | ///2015             |                                                                                                    |
|                     | *Date               | *Event                                                                                                    |
| 'hu 4/24/2014       |                     | Absent                                                                                                    |
|                     |                     | Adjust +0.5 Event<br>Adjust +0.5 Event<br>Adjust +1.0 Event<br>Adjust -1.0 Event<br>Early Out Excused<br>History-Final Written<br>History-Verbal<br>History-Written<br>Late In<br>Late In Excused<br>Long Break<br>Long Break Excused |

## Next, click on "Apply Rules"

| ttend         | ance •                                      |                                                                                                    |                                                                                                 |                  |                                    |       |                             |                  |                                                          |
|---------------|---------------------------------------------|----------------------------------------------------------------------------------------------------|-------------------------------------------------------------------------------------------------|------------------|------------------------------------|-------|-----------------------------|------------------|----------------------------------------------------------|
|               | Back to At                                  | ttendance                                                                                                    |                                                                                                 |                  |                                    |       |                             |                  |                                                          |
| TTE           | NDAN                                        | CE EDITO                                                                                                    | R                                                                                               | Person & I       | d                                  |       |                             | /                |                                                          |
| SU            | MMARY                                       | CALENDA                                                                                                    | R INCIDENTS A                                                                                   | CTION DETAIL     | S DOCUM                            | MENTS | AUDITS                      |                  |                                                          |
| Ref           | resh                                        | Add Event →                                                                                                    | Add Manual Adjustme                                                                             | ent ⇒ Edi        | t ⇒ Dele                           | te 🚺  | pply Rules                  | View             |                                                          |
|               |                                             |                                                                                                    |                                                                                                 |                  |                                    |       | $\sim$                      |                  |                                                          |
|               |                                             |                                                                                                    |                                                                                                 |                  |                                    |       |                             |                  |                                                          |
| Proce         | essed three                                 | ough 4/23/201                                                                                                    | 4                                                                                               |                  |                                    |       |                             |                  |                                                          |
| Proce<br>Time | Period F                                    | ough 4/23/201<br>Range of Dates                                                                                                    | <b>4</b>                                                                                        | 3/2              | 8/2015                             |       | рріу                        |                  |                                                          |
| Proce<br>Time | Period F<br>Day                             | ough 4/23/201<br>Range of Dates<br>Date /                                                                                                    | 4 3/28/2014<br>Event/Pattern/Action                                                             | Actual<br>Amount | 8/2015<br>Balance<br>Change        | Total | pply<br>Balance Type        | Shift Start Time | Source Policy                                            |
| Proce<br>Time | Period F<br>Day<br>Thu                      | Dugh 4/23/201<br>Range of Dates<br>Date /<br>4/24/2014                                                                                                    | 4 3/28/2014<br>Event/Pattern/Action<br>Absent No Occurrence                                     | Actual<br>Amount | 8/2015<br>Balance<br>Change        | Total | pply<br>Balance Type        | Shift Start Time | Source Policy                                            |
| Proce<br>Time | Period F<br>Day<br>Thu<br>Thu               | Date /<br>4/24/2014<br>4/24/2014                                                                                                    | 4 Syzek 2014 Event/Pattern/Action Absent No Occurrence Absent Counted                           | Actual<br>Amount | 8/2015<br>Balance<br>Change<br>1.0 | Total | Balance Type<br>Occurrences | Shift Start Time | Source Policy<br>Historical-Occurrences<br>Calendar Days |
| Proce<br>Time | Period F<br>Day<br>Thu<br>Thu<br>Sun        | Date         /           4/23/201         /           Date         /           4/24/2014         /           4/24/2014         /           8/10/2014         /                                           | 4 Event/Pattern/Action Absent No Occurrence Absent Counted 'Ignore Timecard Data' Marker        | Actual<br>Amount | 8/2015<br>Balance<br>Change        | Total | Balance Type Occurrences    | Shift Start Time | Source Policy<br>Historical-Occurrences<br>Calendar Days |
|               | Period F<br>Day<br>Thu<br>Thu<br>Sun<br>Thu | bugh         4/23/201           Range of Dates         Date           Date         /           4/24/2014         4/24/2014           8/10/2014         8/10/2014           12/18/2014         12/18/2014 | 4 Event/Pattern/Action Absent No Occurrence Absent Counted 'Ignore Timecard Data' Marker Absent | Actual<br>Amount | 8/2015 Ealance<br>Change           | Total | Balance Type Occurrences    | Shift Start Time | Source Policy<br>Historical-Occurrences<br>Calendar Days |

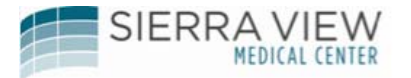

Click "OK"

| 🕈 My    | Genies   |                | Attendance                 |                        |            |           |              |                |                 |
|---------|----------|----------------|----------------------------|------------------------|------------|-----------|--------------|----------------|-----------------|
| Attenda | nce      | -              |                            |                        |            |           |              |                |                 |
| в       | ack to A | ttendance      |                            |                        |            |           |              |                |                 |
| ATTE    | NDAN     | CE EDITO       | R                          | Person & Id            |            |           |              |                |                 |
| SUM     | MARY     | CALENDA        |                            | Apply Attendance Rule: | s - Window | vs Interr | net Explorer |                | ×               |
| Refre   | esh      | Add Event →    | Add Manual (               | Use default start date |            |           |              |                |                 |
| Proces  | sed thr  | ough 4/23/201  | 4 (                        |                        |            |           |              |                |                 |
| Time P  | eriod    | Range of Dates |                            | i Date 3/25/2015       |            |           |              |                |                 |
|         | Day      | Date /         | Event/Pattern/A            | K Cancel Hel           | P          |           |              |                | Policy          |
|         | Thu      | 4/24/2014      | Absent No Occur            |                        |            |           |              |                |                 |
|         | Thu      | 4/24/2014      | Absent Counted             |                        |            |           |              |                | rrences-        |
|         | Sun      | 8/10/2014      | 'Ignore Timecard<br>Marker |                        | _          | _         |              |                |                 |
|         | Thu      | 12/18/2014     | Absent                     |                        |            |           |              |                |                 |
|         | Thu      | 12/18/2014     | Absent Counted             |                        | 1.0        | 2.0       | Occurrences  | Occurr<br>Days | ences-Scheduled |

The event will change and the number of occurrence will fall off the attendance editor:

|               |                          |                                                  |                                                                                            |                  |                   |       |              |                  |               | _ |
|---------------|--------------------------|--------------------------------------------------|--------------------------------------------------------------------------------------------|------------------|-------------------|-------|--------------|------------------|---------------|---|
| SUI           | IMARY                    | CALENDA                                          | R INCIDENTS AC                                                                             | TION DETAILS     | DOCUME            | NTS   | AUDITS       |                  |               |   |
| Refr          | esh                      | Add Event →                                      | Add Manual Adjustmer                                                                       | nt → Edit        | ⇒ Delete          | Арр   | ly Rules Vi  | ew               |               |   |
| Proce         | ssea thi                 | rougn 3/25/201                                   | ·                                                                                          |                  |                   | 8     |              |                  |               |   |
| Time          | Period                   | Range of Dates                                   | ✓ 3/28/2014                                                                                | 3/28/            | /2015             | App   | v            |                  |               |   |
|               |                          |                                                  |                                                                                            |                  |                   |       |              |                  |               |   |
|               | Day                      | Date                                             | Evont/Pettern/Action                                                                       | Actual<br>Amount | Balance<br>Change | Total | Balance Type | Shift Start Time | Source Policy | 1 |
| _<            | Dav<br>Thu               | Dato                                             | EvontPottern/Action<br>Absent No Occurrence                                                | Actual<br>Amount | Balance<br>Change | Total | Balance Type | Shift Start Time | Source Policy |   |
| _ <b>&lt;</b> | Day<br>Thu<br>Sun        | Date<br>4/24/2014<br>8/10/2014                   | Eront/Pattern/Action<br>Absent No Occurrence<br>'Ignore Timecard Data'<br>Marker           | Actual<br>Amount | Balance<br>Change | Total | Balance Type | Shift Start Time | Source Policy |   |
|               | Day<br>Thu<br>Sun<br>Thu | Date - /<br>4/24/2014<br>8/10/2014<br>12/18/2014 | Eront/Pattern/Action<br>Absent No Occurrence<br>'Ignore Timecard Data'<br>Marker<br>Absent | Actual<br>Amount | Balance<br>Change | Total | Balance Type | Shift Start Time | Source Policy |   |

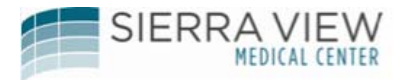

To add an Occurrence after Payroll has Signed-Off

In the employee's attendance editor, click on "Add Event":

| ATTENDANCE EDITOR                                                          | Per                                                           | son & Id       |                    |                  |          |  |  |  |  |  |  |
|----------------------------------------------------------------------------|---------------------------------------------------------------|----------------|--------------------|------------------|----------|--|--|--|--|--|--|
| SUMMARY CALENDAR                                                           | INCIDENTS ACTION                                              | DETAILS DOCUM  | ENTS AUDITS        |                  |          |  |  |  |  |  |  |
| Refresh Add Event → Add Manual Adjustment → Edit → Delete Apply Rules View |                                                               |                |                    |                  |          |  |  |  |  |  |  |
| Processed through 2/06/2016                                                |                                                               |                |                    |                  |          |  |  |  |  |  |  |
| Time Period Previous Pay Period                                            | Time Period Previous Pay Period V 1/24/2016 – 2/06/2016 Apply |                |                    |                  |          |  |  |  |  |  |  |
| Day Date 🛆 Event/Patte                                                     | ern/Action Actual Amount                                      | Balance Change | Total Balance Type | Shift Start Time | Source P |  |  |  |  |  |  |
| This table currently contains no data.                                     |                                                               |                |                    |                  |          |  |  |  |  |  |  |

Next, enter the date of the occurrence, choose the Event Type (Adjust + 1.0 Event) or (Adjust + 0.5 Event) and enter the amount of the occurrence in the Event field (i.e., 1.0 or 0.5):

| ADD ATTENDANCE EVENT              | Person & Id       |         |
|-----------------------------------|-------------------|---------|
| Refresh Save Save & Return Return |                   |         |
| Processed through 2/06/2016       |                   |         |
| *Date                             | *Event            | *Amount |
| 😫 🗶 Sat (2/06/2016) 🏢             | Adjust +1.0 Event | 1.0 ×   |

Click on Save & Return:

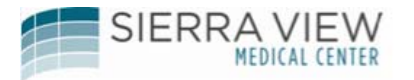

Next, you should see the event that you have added:

Click on "Apply Rules": Back to Attendance ATTENDANCE EDITOR Person & Id INCIDENTS CALENDAR ACTION DETAILS DOCUMENTS SUMMARY AUDITS Add Manual Adjustment 🔿 Delete Refresh Add Event → Edit → Apply Rules View Processed through 2/05/2016 Time Period Previous Pay Period ✓ 1/24/2016 - 2/06/2016 Apply Day Event/Pattern/Action Actual Amount Balance Change Total Shift Start Time Date 🛆 Balance Type 2/06/2016 Sat Adjust +1.0 Event 1.0 

Click on "OK":

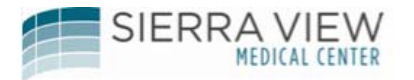

The event/occurrence will be added to the employee's attendance editor (see under the "Total" Column):

| ATTE  |           |                 | R                    | Persor            | n & Id            |         |              |                                     |                               |
|-------|-----------|-----------------|----------------------|-------------------|-------------------|---------|--------------|-------------------------------------|-------------------------------|
| SU    | MMARY     | CALEND          | AR INCIDENTS         | ACTION DET        | TAILS DO          | CUMENTS | AUDITS       |                                     |                               |
| Ref   | resh      | Add Event -=    | Add Manual Adj       | justment →        | Edit ⇒ D          | elete   | Apply Rules  | View                                |                               |
| Proce | essed thi | rough 2/12/20   | 16                   |                   |                   |         |              |                                     |                               |
| Time  | Period    | Previous Pay Pe | eriod 💙 1/24         | /2016 – 2/06/2016 | Apply             |         |              |                                     |                               |
|       | Day       | Date 🛆          | Event/Pattern/Action | Actual<br>Amount  | Balance<br>Change | Total   | Balance Type | Shift Start Time                    | Source Policy                 |
|       | Sat       | 2/06/2016       | Adjust +1.0 Event    | 1.0               | 1.0               | 1.0     | Occurrences  |                                     | Occurrences-Schedule<br>Days  |
|       | •         | •               | ·                    |                   |                   |         | M:<br>be     | ake sure the occ<br>en added to the | urrence has<br>"Total Column" |

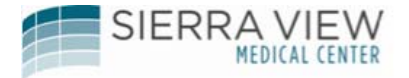

Action Details to View Notifications for Disciplinary Actions

Click on "Action Details" to view notifications for disciplinary actions

Please note: Disciplinary notifications will also be sent to the Manager's Kronos inbox as well.

| 候 KI    | KRONOS VI TERESA SHAW<br>Sign Dut |                 |                      |                  |                   |          |                   |                  |                                   |  |  |  |
|---------|-----------------------------------|-----------------|----------------------|------------------|-------------------|----------|-------------------|------------------|-----------------------------------|--|--|--|
| 🟦 Sch   | eduling                           |                 | Attendance           |                  |                   |          |                   |                  |                                   |  |  |  |
|         |                                   |                 |                      |                  | Time Peri         | iod 🕻    | urrent Pay Period | I 💽 🖬            | Show All I                        |  |  |  |
| Attenda | Attendance 👻                      |                 |                      |                  |                   |          |                   |                  |                                   |  |  |  |
| ф в     | ack to A                          | ttendance       |                      |                  |                   |          |                   |                  |                                   |  |  |  |
|         |                                   |                 |                      |                  |                   |          |                   |                  |                                   |  |  |  |
| ATTE    | NDAN                              | CE EDITO        | R                    | P                | erson & Id        |          |                   |                  |                                   |  |  |  |
| SUM     | MARY                              | CALENDA         | R INCIDENTS          | ACTIO            | N DETAILS         |          |                   | ITS              |                                   |  |  |  |
| Refr    | esh                               | Add Event →     | Add Manual Adj       | ustment 1        | > Edit            | <b>3</b> | Delete 📕 App      | ly Rules Viev    | -                                 |  |  |  |
| Proces  | sed the                           | ough 6/10/201   | 4                    |                  |                   |          |                   |                  |                                   |  |  |  |
| Proces  |                                   | ough onoizon    | •                    |                  | _                 | _        |                   |                  |                                   |  |  |  |
| Time P  | eriod                             | Previous Pay Pe | nod 🗡 5/18           | 2014 - 5/31      | /2014             | ply      |                   |                  |                                   |  |  |  |
|         | Day                               | Date 🗠          | Event/Pattern/Action | Actual<br>Amount | Balance<br>Change | Total    | Balance Type      | Shift Start Time | Source Policy                     |  |  |  |
|         | Mon                               | 5/19/2014       | Late in              | 0.08             | 0.5               | 0.5      | Occurrences       | 8                | Occurrences-<br>Scheduled<br>Days |  |  |  |
|         | Tue                               | 5/20/2014       | Absent               |                  |                   |          |                   |                  |                                   |  |  |  |
|         | Tue                               | 5/20/2014       | Absent Counted       |                  | 1.0               | 1.5      | Occurrences       |                  | Occurrences-<br>Scheduled<br>Days |  |  |  |
|         | Wed                               | 5/21/2014       | Late In              | 0.08             | 0.5               | 2.0      | Occurrences       | 8                | Occurrences-                      |  |  |  |

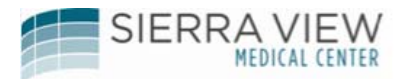

| Click on the paperclip to open the document |                                                                      |             |                 |                |                |                |            |               |  |  |
|---------------------------------------------|----------------------------------------------------------------------|-------------|-----------------|----------------|----------------|----------------|------------|---------------|--|--|
| KRONOS VI TERESA SHAW<br>Sign Out           |                                                                      |             |                 |                |                |                |            |               |  |  |
| ★ Scheduling                                |                                                                      |             |                 |                |                |                |            |               |  |  |
|                                             |                                                                      |             | Time            | Period Current | Pay Period     | Show           | All Home L | ocations 💌 🚺  |  |  |
| Attendar                                    | nce 👻                                                                |             |                 |                |                |                |            | E             |  |  |
| <b>4</b> Ba                                 | ack to Attendance                                                    |             |                 |                |                |                |            |               |  |  |
| ATTEN                                       | NDANCE EDITOR                                                        |             | Person          | § Ic           |                |                |            |               |  |  |
| SUM<br>Refre                                | MARY CALENDAR IN<br><b>Sh Edit → Delete</b><br>sed through 6/10/2014 | Apply Rules | ACTION DETA     | ILS DOCUT      | ients AUDITS   |                |            |               |  |  |
| Time P                                      | eriod Previous Pay Period                                            | 5/18/2      | 014 - 5/31/2014 | Apply          |                |                |            |               |  |  |
|                                             | Attendance Action                                                    | 0           | Triggered Date  | Initiated Date | Current Status | Completed Date | Details    | Source Policy |  |  |
|                                             | Approaching Discipline                                               | () 5        | 26/2014         | 6/10/2014      | Initiated      |                |            | Balance       |  |  |
|                                             | Verbal Documented                                                    | (i) 5       | 27/2014         | 6/10/2014      | Initiated      |                |            | Balance       |  |  |
| Г                                           | Repetitive Action Counter                                            | 5           | 28/2014         | 6/10/2014      | Initiated      |                |            | Balance       |  |  |
|                                             | Written Warning                                                      | () S        | 28/2014         | 6/10/2014      | Initiated      |                |            | Balance       |  |  |
|                                             | -                                                                    | 1           |                 |                | -              | -              |            |               |  |  |

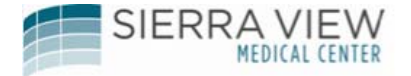

#### Notice of Corrective Action will open in Word

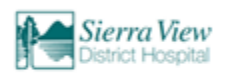

÷

#### Notice of **Corrective Action**

| Employee Name:<br>           | Date Action Issued:<br>5/28/2014<br>Department: |
|------------------------------|-------------------------------------------------|
| Department Director/Manager: |                                                 |

#### Nature of Performance Concern:

Policy/Procedure Violation: List specific policy/procedure violated:
 Unsatisfactory Job Performance:
 Behavior/Conduct Concern
 Absenteeism/Tardiness

| Attendance/Punctual                                               | lity Disciplinary Level                                                  | No-Call/No-Show | w Disciplinary Level                                                   |
|-------------------------------------------------------------------|--------------------------------------------------------------------------|-----------------|------------------------------------------------------------------------|
| Verbal Warning<br>Written Warning<br>Final Written<br>Termination | (5 occurrences)<br>(6 occurrences)<br>(7 occurrences)<br>(8 occurrences) | Final Written   | (1 <sup>st</sup> No-Call/No-Show)<br>(2 <sup>nd</sup> No-Call/No-Show) |

- 5/26/2014 Approaching Discipline 5/27/2014 Verbal Documented 5/28/2014 Repetitive Action Counter 5/28/2014 Written Warning

#### Occurrences Leading to Corrective Action:

| 5/19/2014 | Late In | 0.5 | Occurrences |
|-----------|---------|-----|-------------|
| 5/20/2014 | Absent  | 1.0 | Occurrences |
| 5/21/2014 | Late In | 0.5 | Occurrences |
| 5/22/2014 | Absent  | 1.0 | Occurrences |
| 5/23/2014 | Late In | 0.5 | Occurrences |
| 5/26/2014 | Absent  | 1.0 | Occurrences |
| 5/27/2014 | Late In | 0.5 | Occurrences |

Notice of Corrective Action Revised: 9/13

| 5/28/2014 | Absent | 1.0 | Occu |
|-----------|--------|-----|------|
|           |        |     |      |

urrences

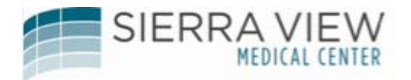

Once action has been completed, click on the action and click on "Edit"

| KR            | KRONOS *1 TERESA SHAW<br>Sign Out                                                                                                    |            |                      |                |                |                |            |               |  |  |
|---------------|----------------------------------------------------------------------------------------------------|------------|----------------------|----------------|----------------|----------------|------------|---------------|--|--|
| <b>†</b> Sche | eduling 💿 A                                                                                                    | ttendance  |                      |                |                |                |            |               |  |  |
|               |                                                                                                    |            | Time                 | Period Current | Pay Period     | Show           | All Home L | ocations 🖃    |  |  |
| Attendan      | ice 👻                                                                                                    |            |                      |                |                |                |            |               |  |  |
| 🔶 Ba          | ick to Attendance                                                                                                    |            |                      |                |                |                |            |               |  |  |
| ATTEN         | DANCE EDITOR                                                                                                    |            | Person               | & Id           |                |                |            |               |  |  |
| SUM           | SUMMARY CALENDAR INCIDENTS ACTION OFTALLS DOCUMENTS AUDITS Edit  Delete Apply Rules View Regenerate Forward  Processed through 5:10:014 |            |                      |                |                |                |            |               |  |  |
| Time Po       | eriod Previous Pay Period                                                                                                    | <b>⊻</b> 5 | /18/2014 - 5/31/2014 | Apply          |                |                |            |               |  |  |
|               | Attendance Action                                                                                                    | 0          | Triggered Date       | Initiated Date | Current Status | Completed Date | Details    | Source Policy |  |  |
| Г             | Approaching Discipline                                                                                                    | 0          | 5/26/2014            | 6/10/2014      | Initiated      |                |            | Balance       |  |  |
|               | Verbal Documented                                                                                                    | 0          | 5/27/2014            | 6/10/2014      | Initiated      |                |            | Balance       |  |  |
| Γ             | Repetitive Action Counter                                                                                                    | 1          | 5/28/2014            | 6/10/2014      | Initiated      |                |            | Balance       |  |  |
| R             | Written Warning                                                                                                    | 0          | 5/28/2014            | 6/10/2014      | Initiated      |                |            | Balance       |  |  |
| 1             |                                                                                                    |            |                      |                |                |                |            |               |  |  |

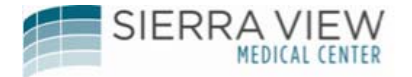

Type in the completed date, add any additional comments under "Details", and click on "Save & Return"

| KRONOS            | ▼I TERESA S<br>Sign Out | 3HAW           |                |                    |          | •            | Workspace   | : • ·     | 1 |
|-------------------|-------------------------|----------------|----------------|--------------------|----------|--------------|-------------|-----------|---|
| 1 Scheduling      | Attend                  | ance           |                |                    |          |              |             |           |   |
|                   |                         |                | Time Period    | Current Pay Period | 💽 🗐 🛛 Si | how All Home | e Locations | -         | Č |
| Attendance 👻      |                         |                |                |                    |          |              |             |           | 0 |
| e Back to Attend  | ance                    |                |                |                    |          |              |             |           |   |
| 'EDIT ATTENDA     |                         |                | Person & Id    |                    |          |              |             |           |   |
| Refresh Save      | Save & Retu             | rn Beturn      |                |                    |          |              |             |           |   |
| Processed through | 6/10/2014               | /              |                |                    |          |              |             |           |   |
| Attendance Action | Triggered Date          | Initiated Date | Current Status | Completed Date     |          | Details      | Source      | ce Policy |   |
| Written Warning   | 5/28/2014               | 6/10/2014      | Initiated      | 6/02/2014          | Commer   | nt goes here | Balanc      | ce        |   |
|                   |                         |                |                | $\bigcirc$         |          |              |             |           |   |
|                   |                         |                |                |                    |          |              |             |           |   |

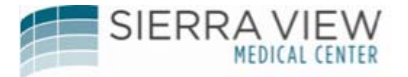

## Manually Applying the Attendance Policy Rules

You can apply the attendance rules without waiting for the regularly scheduled time (Payroll Thursday).

For example, you might want to manually apply the attendance rules if you made a change to an employee's timecard and need to see attendance results/notifications right away.

| ( K      | RON       | IOS: •          | reresa shaw<br>Sign Out |                  |                   |       |                   |                  |                                 |      |
|----------|-----------|-----------------|-------------------------|------------------|-------------------|-------|-------------------|------------------|---------------------------------|------|
| 🕈 Sci    | heduling  |                 | Attendance              |                  |                   |       |                   |                  |                                 |      |
|          |           |                 |                         |                  | Time Peri         | iod 🖸 | urrent Pay Period |                  | Show                            | AILH |
| Attenda  | ance      | -               |                         |                  |                   |       |                   |                  |                                 |      |
| <b>(</b> | Back to A | ttendance       |                         |                  |                   |       |                   |                  |                                 |      |
| ATTE     | NDAN      | ICE EDITO       | R                       | F                | Person & Id       |       |                   |                  |                                 |      |
| SUM      | MMARY     | CALENDA         | R INCLOENTS             | ACTIO            | N DETAILS         | D     | OCUMENTS          | AUDITS           |                                 |      |
| Refr     | ush 🛛     | Add Event 🔿     | Add Manual Adj          | ustment =        | Edit              | • [   | Delete App        | ly Rules View    | -                               |      |
| Proce    | ssed thr  | ough 6/10/201   | 4                       |                  |                   |       | ~                 |                  |                                 |      |
| Time     | Period    | Previous Pay Pe | riod 💌 5/18             | 2014 - 5/31      | /2014             | ply   |                   | Г                |                                 |      |
|          | Day       | Date 🛆          | Event/Pattern/Action    | Actual<br>Amount | Balance<br>Change | Total | Balance Type      | Shift Start Time | Source Pol                      | icy  |
|          | Mon       | 5/19/2014       | Late In                 | 0.08             | 0.5               | 0.5   | Occurrences       | 8                | Occurrence<br>Scheduled<br>Days | es-  |
|          | Tue       | 5/20/2014       | Absent                  |                  |                   |       |                   |                  |                                 |      |
|          | Tue       | 5/20/2014       | Absent Counted          |                  | 1.0               | 1.5   | Occurrences       |                  | Occurrence<br>Scheduled<br>Days | es-  |
|          | Wed       | 5/21/2014       | Late in                 | 0.08             | 0.5               | 2.0   | Occurrences       | 8                | Occurrenc                       | es-  |

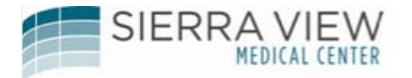

## Click on "OK" Then attendance results will appear

| (NK          | RON          | IOS 📲           | TERESA SHAW<br>Sign Out |                            |                  |       |                    |               |                                   | Workspace         |
|--------------|--------------|-----------------|-------------------------|----------------------------|------------------|-------|--------------------|---------------|-----------------------------------|-------------------|
| 🕈 Sch        | veduling     |                 | Attendance              |                            |                  |       |                    |               |                                   |                   |
|              |              |                 |                         |                            | Time Perio       | d [   | Current Pay Period | -             | Show A                            | II Home Locations |
| Attendance 👻 |              |                 |                         |                            |                  |       |                    |               |                                   |                   |
| <b>*</b> B   | lack to A    | ttendance       |                         | C Apply At                 | tendance R       | lules | · Windows Inte     | rnet Explorer | (                                 |                   |
| ATTE         | NDAN         | ICE EDITO       | R                       | <ul> <li>Use de</li> </ul> | fault start date |       |                    |               |                                   |                   |
| SUM          | IMARY<br>esh | CALENDA         | Add Manual              | End Date 6                 | /10/2014         |       |                    |               |                                   |                   |
| Proces       | ssed thr     | ough 6/10/201   | 14                      | OK G                       | incel He         | lp    |                    |               |                                   |                   |
| Time P       | Period       | Previous Pay Pe | riod 💌 s                | $\smile$                   |                  |       |                    |               |                                   |                   |
|              | Day          | Date 🗠          | Event/Pattern/Actio     |                            |                  |       |                    |               |                                   | tendano           |
|              | Mon          | 5/19/2014       | Late in                 | 0.08                       | 0.5              | 0.5   | Occurrences        | 8             | Occurrences-<br>Scheduled<br>Days |                   |
|              | Tue          | 5/20/2014       | Absent                  |                            |                  |       |                    |               |                                   |                   |
|              | Tue          | 5/20/2014       | Absent Counted          |                            | 1.0              | 1.5   | Occurrences        |               | Occurrences-                      |                   |